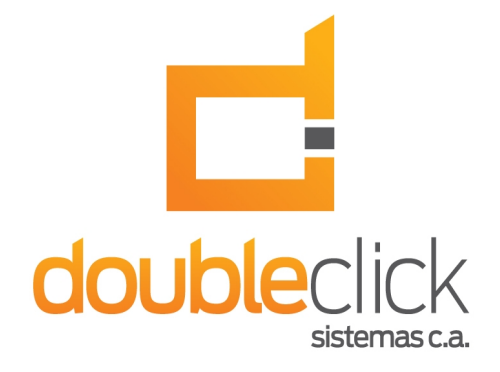

# iDempiere Plugin: Multiple Means of Payment

Author: Document Version: Plugin Name: Plugin Version: Date: Saúl Piña 1.1 ve.net.dcs.MultiPayment 1.0.2.B October 2013

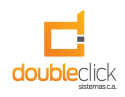

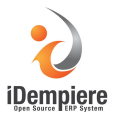

## About the Plugin

The plugin allows to dynamically allocate payments to invoices or orders, improving product usability when paying large volumes of invoices and orders, saving time and effort.

#### Features

• Available for iDempiere WebUi.

### Downloading the plugin

Address for downloading the project: https://bitbucket.org/dcs\_bitbucket/multipayment-plugin/downloads

To clone the project (mercurial): hg clone https://bitbucket.org/dcs\_bitbucket/multipayment-plugin

### Multiple Means of Payment Form

Selecting Multiple Means of Payment in the menu, it displays the form. This form allows you to select the invoice or order of a business partner by organization and time period, in turn, add to allocate payments.

| 设 iDempiere 🛛 🗙         |                                  |               |              |                                                          |        |                     |                                     | - 0                                                         | ×       |
|-------------------------|----------------------------------|---------------|--------------|----------------------------------------------------------|--------|---------------------|-------------------------------------|-------------------------------------------------------------|---------|
| ← → C 🗋 localhost:8     | 080/webui/index.zul              |               |              |                                                          |        |                     |                                     | ☆) <b>:</b>                                                 |         |
| iDempiere 🗈 📄           | ← Menu                           |               |              |                                                          |        |                     | SuperUsen@Garder<br>Feedback   Pref | nWorld.*/GardenWorld Admin<br>ference   Change Role   Log C | ut      |
| Favourites              | Home (13) Multiple Means of Payn | ient ×        |              |                                                          |        |                     |                                     | * (                                                         | Ð       |
| 🛅 Menu 📑                | Business Partner                 | 8             | Organization | •                                                        |        | Order               |                                     |                                                             |         |
| 🛅 System Configurator 📑 | Valid from                       | <u> </u>      | Valid to     |                                                          | 11     |                     | Sales Transaction                   | 2                                                           |         |
| 🛅 Business Partner 📑    | Transaction Date Due Date        | e Document No | Amount       | Open                                                     | Applie | d                   | Write-off                           | Over/Under Payment                                          |         |
| 🔚 Sales Order 📑         |                                  |               |              |                                                          |        |                     |                                     |                                                             |         |
| 🛅 Invoice (Customer) 📑  |                                  |               |              |                                                          |        |                     |                                     |                                                             |         |
| 📑 Invoice (Vendor) 📄    |                                  |               |              |                                                          |        |                     |                                     |                                                             |         |
| Froduct                 |                                  |               |              |                                                          |        |                     |                                     |                                                             |         |
| Tocument Type           |                                  |               |              |                                                          |        |                     |                                     | 0 - Sum                                                     | 0.00    |
|                         | Beneficia                        | У             | 8            | Bank Account                                             |        |                     | •                                   |                                                             |         |
|                         | < Tender typ                     | .e            | •            | Payment amount                                           |        |                     | 0.0                                 |                                                             |         |
| Recent Items 💌 🗖        | Referenc                         | .e            |              | Description                                              |        |                     |                                     |                                                             |         |
|                         |                                  |               |              |                                                          | Add    | Delete              |                                     |                                                             |         |
|                         | Beneficiary                      | Bank Account  | Tender type  | Amount                                                   |        | Reference           |                                     | Description                                                 |         |
|                         |                                  |               |              |                                                          |        |                     |                                     |                                                             |         |
|                         |                                  |               |              |                                                          |        |                     |                                     |                                                             |         |
|                         |                                  |               |              |                                                          |        |                     |                                     |                                                             |         |
|                         |                                  |               |              |                                                          |        |                     |                                     | 0 - Sum                                                     | J.00    |
|                         |                                  |               | Difference   | C                                                        | .00    |                     | Process                             |                                                             |         |
|                         |                                  |               |              |                                                          |        |                     |                                     |                                                             |         |
| Invaice (Vendor C       | Beneficiary                      | y             | Tender type  | Bank Account<br>Peyment amount<br>Description<br>Armount | Add    | Delete<br>Reference | 0 0 Process                         | Description                                                 | - Sum ( |

Figure 1

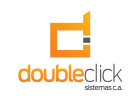

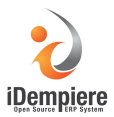

#### Use

At the top you select the business partner, the organization, if it is an order, if it is a sales transaction and optionally a period of time. Immediately lists associated invoices or orders. As shown in Figure 2, was charged a sales invoice for an amount of \$161.12.

| Н | ome (13) Multiple Means | s of Payment ×       |             |              |        |         |                       | * 🕐                |
|---|-------------------------|----------------------|-------------|--------------|--------|---------|-----------------------|--------------------|
|   | Business Part           | ner C&W Construction | 8           | Organization | HQ     | -       | Order 📃               |                    |
|   | Valid f                 | rom                  | 31          | Valid to     |        | 31      | Sales Transaction 🛛 🖌 |                    |
|   | Transaction Date        | Due Date             | Document No | Amount       | Open   | Applied | Write-off             | Over/Under Payment |
|   | 08/01/2002              | 08/01/2002           | 200002      | 161.12       | 161.12 | 0.00    | 0.00                  | 161.12             |

Figure 2

Then selected invoices to pay, and payments are added.

When selecting the invoice can be entered the applied amount and the write off.

|      |                        |                                         |                            |        |              |                                               |           |                    |                               |                             | - @ ×                                     |
|------|------------------------|-----------------------------------------|----------------------------|--------|--------------|-----------------------------------------------|-----------|--------------------|-------------------------------|-----------------------------|-------------------------------------------|
| 80/w | ebui/index.zul         |                                         |                            |        |              |                                               |           |                    |                               |                             | ☆ =                                       |
|      | ✓ Menu                 |                                         |                            |        |              |                                               |           |                    | SuperUsen@Gan<br>Feedback ∣ F | rdenWorld.*/G<br>Preference | ardenWorld Admin<br>Change Role   Log Out |
| Ho   | me (13) Multiple Means | s of Paymen                             | it ×                       |        |              |                                               |           |                    |                               |                             | * 🔞                                       |
|      | Business Part          | ther C&W C                              | onstruction                | 8      | Organization | HQ                                            |           | •                  | Orde                          | er 📃                        |                                           |
|      | Valid fr               | rom                                     |                            | 31     | Valid to     |                                               |           | 1                  | Sales Transactio              | n 🖌                         |                                           |
|      | Transaction Date       | Due Date                                | Documer                    | nt No  | Amount       | Open                                          | Ap        | plied              | Write-off                     |                             | Over/Under Payment                        |
|      | 08/01/2002             | 08/01/2002                              | 200002                     |        | 161.12       | 2                                             | 161.12    | 161.00 🚟           |                               | 0.12 📰                      | 0.00                                      |
|      | Ţ                      | Beneficiary<br>Tender type<br>Reference | C&W Construction           | •      |              | Bank Account<br>Payment amount<br>Description | HQ POS Ca | ish_POS Cash_POS C | ash 👻                         |                             | 1 - Sum 161.00                            |
|      |                        |                                         |                            |        |              |                                               | Add       | Delete             |                               |                             |                                           |
|      | Beneficiary            | Ba                                      | nk Account                 | Tender | type         | Amount                                        |           | Reference          |                               | Descriptio                  | on                                        |
|      | C&W Construction       | HQ<br>Ca                                | POS Cash_POS Cash_PO<br>sh | Cash   |              |                                               | 61.       | 00                 |                               |                             | =                                         |
|      | C&W Construction       | HQ<br>Ca                                | POS Cash_POS Cash_POS      | Check  |              |                                               | 100.      | 00                 |                               |                             | -                                         |
|      |                        |                                         |                            |        | Difference   |                                               | 0.00      |                    | Process                       |                             | 2 - Sum 161.00                            |

Figure 3

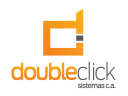

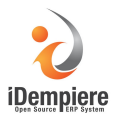

When you click the process button shown a confirmation window (Figure 4).

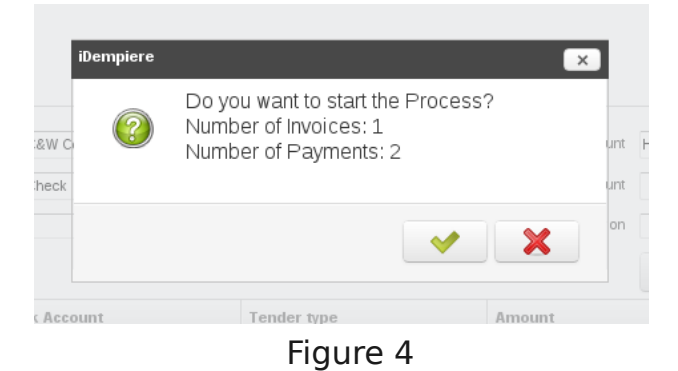

At the end of the process are displayed at the bottom of the form the links to the generated payments (Figure 5).

| 🤪 iDempiere 🛛 🗙       |                                       |              |             |             |              |                |     |           |                                   |                                    | _ @ ×                            |
|-----------------------|---------------------------------------|--------------|-------------|-------------|--------------|----------------|-----|-----------|-----------------------------------|------------------------------------|----------------------------------|
| ← → C 🗋 localhost:80  | 80/webui/index.zul                    |              |             |             |              |                |     |           |                                   |                                    | ☆ =                              |
| iDempiere 📑 📄         | ✓ Menu                                |              |             |             |              |                |     |           | SuperUsen@Garde<br>Feedback   Pre | nWorld.*/GardenW<br>ference   Chan | (orld Admin<br>ge Role   Log Out |
| Eavourites            | Home (13) Multiple Means              | of Payment × |             |             |              |                |     |           |                                   |                                    | \$ €                             |
|                       | Business Partr                        | ner          | 8           |             | Organization |                | •   |           | Order                             |                                    |                                  |
| System Configurator   | Valid fr                              | om           | 31          |             | Valid to     |                | 3   | 1         | Sales Transaction                 | •                                  |                                  |
| Business Partner      | Transaction Date                      | Due Date     | Document No | Amou        | nt           | Open           | Ap  | blied     | Write-off                         | Over/                              | Under Payment                    |
| The Sales Order       |                                       |              |             |             |              |                |     |           |                                   |                                    |                                  |
| Te Invoice (Customer) |                                       |              |             |             |              |                |     |           |                                   |                                    |                                  |
| The Invoice (Vendor)  |                                       |              |             |             |              |                |     |           |                                   |                                    |                                  |
| Product               |                                       |              |             |             |              |                |     |           |                                   |                                    |                                  |
| Tocument Type         |                                       |              |             |             |              |                |     |           |                                   |                                    | 0 - Sum 0.00                     |
|                       | E                                     | Beneficiary  |             | 8           |              | Bank Account   |     |           | •                                 |                                    |                                  |
|                       | T.                                    | ender type   |             | •           |              | Payment amount |     |           | 0.0                               |                                    |                                  |
| Recent Items -        |                                       | Reference    |             |             |              | Description    |     |           |                                   |                                    |                                  |
|                       |                                       |              |             |             |              |                | Add | Delete    |                                   |                                    |                                  |
|                       | Beneficiary                           | Bank Accour  | nt          | Tender type |              | Amount         |     | Reference |                                   | Description                        |                                  |
|                       |                                       |              |             |             |              |                |     |           |                                   |                                    |                                  |
|                       |                                       |              |             |             |              |                |     |           |                                   |                                    |                                  |
|                       |                                       |              |             |             |              |                |     |           |                                   |                                    |                                  |
|                       |                                       |              |             |             | Difference   | 0              | 00  |           | Process                           |                                    | 0 - Sum 0.00                     |
|                       | Payment Allocated: 400000 400         | 1001         | _           |             | bindronoc    | Ū              |     |           | 1100633                           |                                    |                                  |
|                       | - 19.111 Paradada. <u>10.0000</u> 400 |              |             |             |              |                |     |           |                                   |                                    |                                  |
|                       |                                       |              |             |             |              |                |     |           |                                   |                                    |                                  |

Figure 5

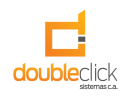

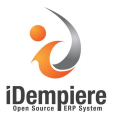

Also it is possible to assign multiple payments to multiple invoices. As shown in Figure 6, have been selected two invoices for an amount of \$8100 and \$ 1050, and assigned 2 payments, one with credit card for an amount of \$6000, and one in cash for 3150\$, to process payments, these will be assigned dynamically to the invoices according to their open amounts.

|   | Business Part    | ner C&    | V Construction          | 8           |           | Organization | HQ             |          | •                   | Orde             | er 📃       |      |
|---|------------------|-----------|-------------------------|-------------|-----------|--------------|----------------|----------|---------------------|------------------|------------|------|
|   | Valid fr         | om        |                         | 31          |           | Valid to     |                |          | 31                  | Sales Transactio | n 🖌        |      |
|   | Transaction Date | Due Dat   | e                       | Document No |           | Amount       | Open           | A        | pplied              | Write-off        |            | Over |
| 1 | 10/18/2013       | 11/17/20  | 13                      | 100001      |           | 8,100.00     | 8              | ,100.00  | 8,100.00 🚟          |                  | 0.00       |      |
| • | 10/18/2013       | 11/17/20  | 13                      | 100002      |           | 1,050.00     | 1              | 1,050.00 | 1,050.00 🚟          |                  | 0.00       |      |
|   |                  |           |                         |             |           |              |                |          |                     |                  |            |      |
|   |                  |           |                         |             |           |              |                |          |                     |                  |            |      |
|   |                  |           |                         |             |           |              | D              |          |                     |                  |            |      |
|   | t                | Seneticia | y C&W Construc          | tion        | 63        |              | Bank Account   | HQ POS C | ash_POS Cash_POS Ca | sh 🔻             |            |      |
|   | Т                | ender typ | e Cash                  |             | •         |              | Payment amount |          |                     | 0.0              |            |      |
|   |                  | Referenc  | e                       |             |           |              | Description    |          |                     |                  |            |      |
|   |                  |           |                         |             |           |              |                | Add      | Delete              |                  |            |      |
|   | Beneficiary      |           | Bank Account            |             | Tender 1  | type         | Amount         |          | Reference           |                  | Descriptio | on   |
|   | C&W Construction |           | HQ POS Cash_PO:<br>Cash | S Cash_POS  | Credit Ca | rd           |                | 6,000    | .00                 |                  |            |      |
|   | C&W Construction |           | HQ POS Cash_PO:<br>Cash | S Cash_POS  | Cash      |              |                | 3,150    | .00                 |                  |            |      |
|   |                  |           |                         |             |           | Difference   |                | 0.00     |                     | Process          |            |      |
|   |                  |           |                         |             |           | Figure       | c              |          |                     |                  |            |      |
|   |                  |           |                         |             |           | Figure       | 0              |          |                     |                  |            |      |